1. udostępnić prawo AdmiDefEntities, w bazie w tabeli

insert into users\_acces values(2,4,true) (2 - z tabeli useres, 4 - right\_def, gdzie entities)

- 1. w ustawieniach zapali nam się link zarządzanie jednostkami
- 2. ustawić się na głównej jednostce i wykonać NOWY, ważne Nazwa ma być zgodna z licencją
- 1. aby zalogować się do nowej firmy zmień adres URL i naciśnij ENTER !!
- 1. automatyczne przelogowanie pojawi się gdy zdefiniujemy usera o tym samym loginie, który będzie miał uprawnienia w każdej z firm